# Assessing Coursework in folioCI

- I. Login into folioCI by going to the URL <a href="http://csuci.tk20.com">http://csuci.tk20.com</a>.
- 2. Use your given username and password to login.

#### **Locating Student Coursework Submissions**

Students will receive a Pending Task in their Home tab to notify them of your assignment. When students start submitting their Assignments, you will be able to assess them by following these simple steps:

1. In the Home tab, under the Pending Tasks section you will find the name of the assignment.

| Home Courses Artifacts Po | rtfolios Document Room Planning                                                         | Reports Field Experience   | 1                 |                    | H                | lelp   Logout |
|---------------------------|-----------------------------------------------------------------------------------------|----------------------------|-------------------|--------------------|------------------|---------------|
| Home 《《                   | Welcome,                                                                                |                            |                   |                    |                  |               |
| Messages                  |                                                                                         |                            |                   |                    |                  |               |
| Tasks                     | You are currently logged in as Facu                                                     | lty 💌                      |                   |                    |                  |               |
| Preferences               |                                                                                         |                            |                   |                    |                  |               |
| Conceptual Framework      | Recent Messages                                                                         |                            |                   |                    |                  |               |
| Ceneral Forums            | Name                                                                                    |                            |                   | Fr                 | om               | Received      |
| General i oruma           | ▲ Assignment Revoked: UNIV In-cl                                                        | ass Observations Fall 2012 |                   | Fr                 | ancois, Marie    | 07/22/2013    |
| ų                         | ▲ Assignment Revoked: UNIV In-class Observations Fall 2011                              |                            |                   |                    | ancois, Marie    | 07/22/2013    |
|                           | Assignment Revoked: DIGS Observations Fall 2011                                         |                            |                   |                    | ancois, Marie    | 07/22/2013    |
|                           | Assignment Revoked: DIGS Observations Fall 2012                                         |                            |                   | Fr                 | ancois, Marie    | 07/19/2013    |
|                           | Survey What do you want to do with folioCl? Sent to Working Group 1 CSUCI 02 section 01 |                            |                   | tion 01 Tk         | <20, Tk20        | 11/01/2012    |
|                           | Survey What do you want to do with folioCI? Sent to Working Group 1 CSUCI 02 section 01 |                            |                   | tion 01 Tk         | <20, Tk20        | 10/24/2012    |
|                           |                                                                                         |                            |                   |                    |                  |               |
|                           | Pending Tasks                                                                           |                            |                   |                    |                  |               |
|                           | Name                                                                                    |                            | Туре              | From               | Received         | Due Date      |
|                           | International rubric vetting 1B                                                         |                            | Juried Assessment | Francois, Marie    | 05/20/2013       |               |
|                           | first run 1.1.b                                                                         |                            | Juried Assessment | Francois, Marie    | 05/16/2013       |               |
|                           | second try 1.1.b                                                                        |                            | Juried Assessment | Francois, Marie    | 05/16/2013       |               |
|                           | Pool 2                                                                                  |                            | Juried Assessment | Cullin, Barbara    | 12/11/2012       |               |
|                           | CT Pool 1                                                                               |                            | Juried Assessment | Cullin, Barbara    | 12/03/2012       |               |
|                           | Reflection on GE Assignment                                                             |                            | Feedback          | Clinkenbeard, Jenr | nifer 11/07/2012 |               |
|                           | Evaluate Reflecting on the First Y                                                      | ear                        | Portfolio Review  | Test, Marc         | 08/26/2012       | 08/23/2013    |

2. You will see a list of your assignments as well as the names of all students who have submitted each of them. To assess a particular student, click on his/her name.

## Assessing Student Coursework Submissions

- 1. Once you click on a student's name under a particular assignment, you will see a split screen with the student's work on the left and the assessment tool(s) on the right.
- 2. To see the student's work, click on the respective link on the left side of the screen. This will bring up a new window (documents will open in the program from which they were created).
- 3. Refer back to the split screen and look at the Assessment Tool. Complete the assessment by marking the radio button for each criterion, as well as any additional question types.
- 4. Click on the **Calculate Score** button to calculate a total score from all rubrics completed.
- 5. Optionally, you may also enter a **Grade** for the student based on the total score.
- 6. Click Save.

|                                                          | Student: Test, Marc |
|----------------------------------------------------------|---------------------|
| Midterm Assessment Assignment                            | << Back             |
|                                                          | Eliprint @          |
| Midterm Assessment Assignment Standards Attach Artifacts | Feedback Request    |
| Attach Artifacts                                         | Place enter the     |
| Type Title                                               | response text       |
| File document test<br>1. Test                            | Great work!         |
| After                                                    | he Document is      |
| Click on the Document reviewed                           | eedback and grading |
| is                                                       | he next step        |
|                                                          |                     |
|                                                          |                     |
| Then save the Document to open it                        | 1                   |
|                                                          |                     |
| Save As                                                  | Grade               |
| Jesktop , v v                                            | Grade 100           |
| File name: Test.docx                                     |                     |
| Save as type: Microsoft Word Document                    | Save Submit Cancel  |
|                                                          |                     |
|                                                          |                     |
| Browse Folders     Save                                  | Cancel              |
|                                                          |                     |
|                                                          |                     |
|                                                          |                     |

### **Granting Extensions for Student Coursework Submissions**

An extension can be given to prolong the due date or to reopen an assignment for student editing.

I. From the **Courses** tab, click on **Assignments** in the side menu.

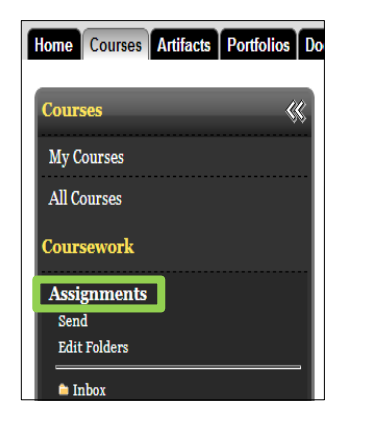

2. Click the assignment name for which you would like to grant an extension. All students receiving the assignment will be listed. Mark the checkbox beside the student you wish to grant an extension to and then click the **Grant Extension** button located at the top of the list.

| Final project                                                                                                    |           |                        |                   |  |  |
|----------------------------------------------------------------------------------------------------|-----------|------------------------|-------------------|--|--|
| Student Submissions                                                                                                    | Standards | Final project          | Assignment Report |  |  |
| Student Submissions                                                                                                    |           |                        |                   |  |  |
| Improve Check the box next to the student(s) for whom you wish to revoke the assignment, and click grant extension (theck the box next to the student(s) to whom you wish to grant an extension, and c |           |                        |                   |  |  |
| Student                                                                                                    | Status    |                        | Due Date          |  |  |
| Test, Marc Open For Editing                                                                                                    |           | 03/31/2013 01:00:00 AM |                   |  |  |
| Save Cancel                                                                                                    |           |                        |                   |  |  |

3. Enter a new due date/time, as well as a comment for the student. For the 'Revoke Assessments' field, you will need to choose 'Yes' <u>only if</u> you have already submitted your assessment of the assignment.

| Grant Extension                                                                                                    |                                       |  |  |  |
|----------------------------------------------------------------------------------------------------|---------------------------------------|--|--|--|
| Grant Extension                                                                                                    |                                       |  |  |  |
| Start Date                                                                                                    | 04/03/2013 02:59 PM                   |  |  |  |
| Original Due Date                                                                                                    | 04/03/2014 01:00 AM                   |  |  |  |
| If revoke assessments is selected then you will have to re-assess any already assessed student submissions. If no is<br>selected then extensions will not be granted for any already assessed student submissions. |                                       |  |  |  |
| Revoke Assessments                                                                                                    | Yes  No                               |  |  |  |
| New Due Date *                                                                                                    | Choose date                           |  |  |  |
| New Due Time                                                                                                    | 1 • :00 • AM •                        |  |  |  |
| Comments *                                                                                                    | · · · · · · · · · · · · · · · · · · · |  |  |  |
| Grant Extension Cancel                                                                                                    |                                       |  |  |  |

4. Click the **Grant Extension** button at the bottom of the screen.

### **Help Resources**

#### **Online Tutorials:**

Tk20 has step-by-step tutorials located by clicking **Help** in the upper right corner of the screen (except the login page). This will take you to a page where you may select the role that best describes you. Once you click on a role, you may view all resources available to that role by functionality.

If you have any problems using this how-to guide, we appreciate any feedback at <u>islas.uea@csuci.edu</u>, subject: "folioCI Guide".